# Local & State Entity Capital Projects Monitoring System (CPMS) Reporting Requirements & Process

## STATE OF NEW MEXICO DEPARTMENT OF FINANCE AND ADMINISTRATION

## INFRASTRUCTURE PLANNING & DEVELOPMENT DIVISION CAPITAL PLANNING & POLICY BUREAU

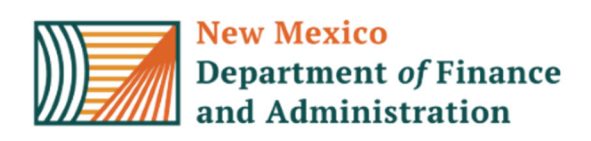

For Login Information and Technical Assistance email or call:

Ryan Serrano for State Agencies

Ryans.serrano@dfa.nm.gov, 505-819-1568

Mary Ann Maestas for Local Entities

Maryann.maestas@dfa.nm.gov, 505-487-3523

Bataan Memorial Building

407 Galisteo Santa Fe, NM 87501

#### CPMS REPORTING REQUIREMENTS & PROCESS FOR NEW AND REAUTHORIZED CAPITAL OUTLAY APPROPRIATIONS

The Capital Projects Monitoring System (CPMS) is a web-based system used for reporting and monitoring of capital outlay appropriations. The agency needs to begin reporting, in CPMS, once funding is appropriated. The local entity needs to begin reporting, in CPMS, once a grant agreement has been executed. CPMS can be accessed from the DFA-IPDD website or through the following link: http://cpms.dfa.state.nm.us.

You may view current and past appropriations, without logging in, by using the "Capital Appropriations Search" page (this is the homepage for CPMS). You have the option to search for and filter current and past capital appropriations using different criteria. **Choose your selection criteria(s) from the drop-down boxes** and click **Submit**.

A list of appropriations matching your selection criteria will be displayed. You can click on the **Approp ID** to view the individual appropriation information.

#### **CPMS Reporting:**

- ⇒ State Agencies and Local Entities are required to update active capital outlay appropriations in CPMS on a quarterly basis. Updates must be done by the last day (30th or 31st) of March, June, September and December.
- ⇒ A username and password are required to login to the system for reporting purposes. If you are a new participant or do not have login information for your entity, please contact DFA-Capital Planning & Policy.

#### Data Entry Tips:

- If updates are not saved, TAB into and out of fields to delete extra spaces
- Do NOT enter \$, comma, or decimal when entering amounts
- In text fields avoid using special characters
- Print page before clicking on submit
- Keep monthly print outs as part of project file
- After updates are submitted verify red display message appears "Appropriation ID: ##### successfully updated"

**Character Count Limits** - Please be mindful of character limits when entering your updates as going over limits will cause an error when you submit. You may consider using the word count feature on Microsoft Word before entering your updates to ensure they are within the limit.

- Project Status 2000 characters
- Goal/Milestone achieved Last Qtr 300 characters
- Goal/Milestone for Next Qtr 200 characters
- Comments under Project Timeline 200 characters

#### **Capital Appropriations Search**

Welcome to the Department of Finance and Administration's Capital Appropriations Search page. Here you can search for and filter current and past capital appropriations. Simply choose your selection criteria(s) from the selection boxes below and click the submit button. You will be presented with a list of appropriations matching your selection criteria. From there, you can click on an appropriation identifier to see the appropriation information.

Agencies wishing to update appropriation status and other information should click <u>here</u> to login, or use the Login link at the lower right of the above title bar.

Click <u>here</u> to see a list of the fiscal agent codes.

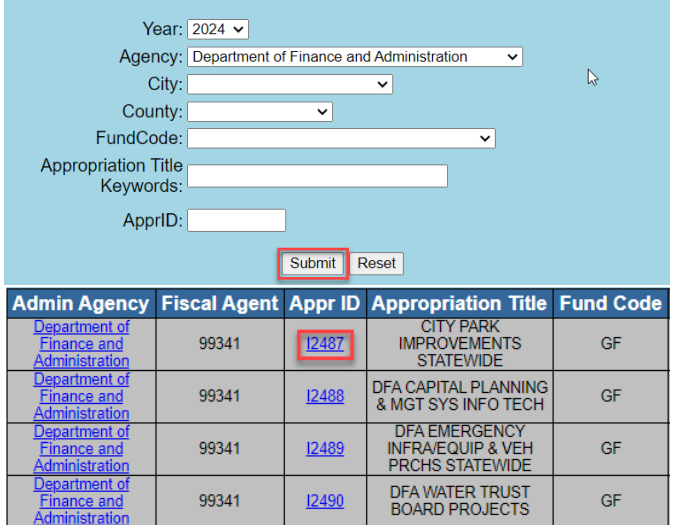

- 1. At the top right of the "Capital Appropriations Search" title bar Click Login.
- Click on State Agency OR Local Entity (i.e., the appropriate reporting role) and to access the "Capital Appropriations" login page.
- 3. Enter Username and Password. Click Submit.

#### 4. When you login, the "Capital Appropriations" page displays the "Open Appropriations Only" with a balance greater than zero for your entity.

4.a. If you are reporting as a **Local Entity** and a project is not shown on the list, do the following:

- Go to the Capital Appropriations Search page, enter the ApprID and click Submit to find the State Agency for the project
- Contact the State Agency administering the appropriation and ask them to update the Local Fiscal Agent Code
- 5. Click on the **Approp ID** in the "Approp ID" column to access to access and update appropriation information.

#### **Capital Appropriations Search**

| Login for capital monitoring information: | Login for bond project questionnaires: |
|-------------------------------------------|----------------------------------------|
| State Agency                              | State Agency                           |
| Local Entity                              | Local Entity                           |
|                                           | BOF Staff                              |
|                                           | BOF Bond Counsel                       |
|                                           | BOF Board Counsel                      |
|                                           | BOF Admin                              |
| Canital An                                | nropriations                           |

Please enter your username and password below. You will be given access to change the status and information of your agency's appropriations.

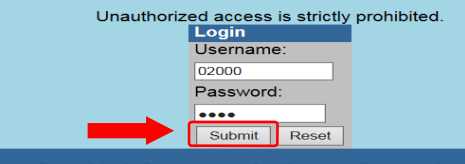

#### **Capital Appropriations Search**

Login Repo

Welcome to the Department of Finance and Administration's Capital Appropriations Search page. Here you can search for and filter current and past capital appropriations. Simply choose your selection criteria(s) from the selection boxes below and click the submit button. You will be presented with a list of appropriations matching your selection criteria. From there, you can click on an appropriation identifier to see the appropriation information.

Agencies wishing to update appropriation status and other information should click  $\underline{here}$  to login, or use the Login link at the lower right of the above title bar.

Click here to see a list of the fiscal agent codes.

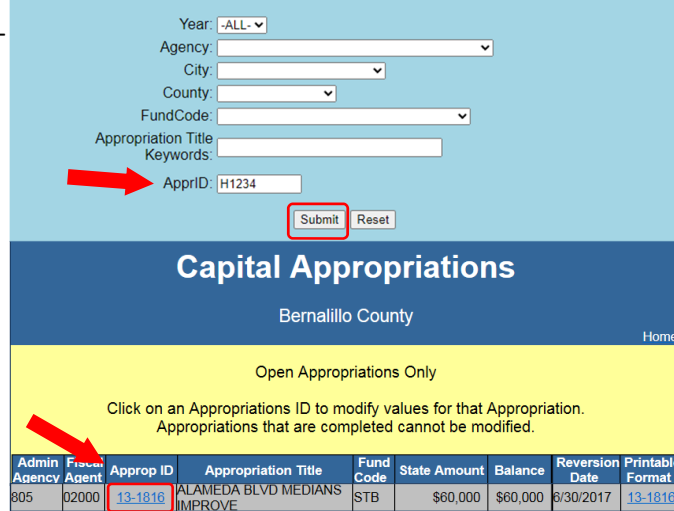

- 6. Update all required fields in your section:
  - 1st (dark gray) section contains appropriation information uploaded to identify the project
  - 2nd (blue) section contains data uploaded from the SHARE and BOF databases on a bi-monthly basis
  - 3rd (peach) section is required for the state agency to update appropriation information a quarterly basis

State agency must also ensure the local entity's reporting in CMPS is current and accurate

• 4th (light gray) is required for the local entity to update appropriation information on a quarterly basis

Local entity must ensure that quarterly updates are made in CPMS with sufficient time for the state agencies to review and report

#### **Capital Appropriations**

Bernalillo County

#### Open Appropriations Only

Click on an Appropriations ID to modify values for that Appropriation. Appropriations that are completed cannot be modified.

| Admin<br>Agency        | Fiscal<br>Agent      | Approp ID                      |                  | Appropriation Title                                      | Fund<br>Code       | State Amount                | Balance                  | Reversion<br>Date  | Printable<br>Format |
|------------------------|----------------------|--------------------------------|------------------|----------------------------------------------------------|--------------------|-----------------------------|--------------------------|--------------------|---------------------|
| 805                    | 02000                | <u>13-1816</u>                 |                  | ALAMEDA BLVD MEDIANS                                     |                    | \$60,000                    | \$60,000                 | 6/30/2017          | 13-1816             |
| 13,1816                | Admin                | Agev: 805 - Fi                 | iscal 4          | KOVE<br>Gent: Bernalillo County - D                      | ent Code           | - A131816 - Class           | Code: 3181               | 6                  |                     |
|                        |                      |                                |                  | ·•                                                       |                    |                             |                          | -                  |                     |
| Year                   |                      |                                |                  | 2013                                                     |                    |                             |                          |                    |                     |
| Appropri               | ation Tit            | le: ALAMEDA                    | BLV              | MEDIANS IMPROVE                                          |                    |                             |                          |                    |                     |
| Descripti<br>Alameda   | bouleva              | xty thousand<br>ird between ti | dollar<br>he Rio | s (\$60,000) to plan, design<br>Grande and Second street | in the no          | orth valley in Bern         | alillo county            | including irrig    | jation, to          |
| Fund Co                | de                   |                                |                  | SEVERANCE TAX BONDS                                      |                    |                             |                          |                    |                     |
| EO 2013-<br>Bond Sal   | 006 Elig             | ibility                        | _                |                                                          |                    |                             |                          |                    | 7/23/2013           |
| Bond Se                | ries Num             | nber                           | -                | STB13A                                                   |                    |                             |                          |                    | 1123/2013           |
| Amount                 | of Bond              | Sale                           |                  |                                                          |                    |                             |                          |                    | \$60,000            |
| Category               | lorv                 |                                | -                | Local<br>Highways, Roads & Bridges                       | (streets.          | overpasses, draina          | ae, liahts, etc          | p.)                |                     |
| County                 | ,,                   |                                |                  | Bernalillo                                               | (200000)           | ere posses, ereme           | ge,                      |                    |                     |
| State Am               | ount                 |                                |                  |                                                          |                    |                             |                          |                    | \$60,000            |
| Reversio               | n Date               |                                | -                |                                                          |                    |                             |                          |                    | 6/30/2017           |
|                        | HARE                 | BOF Data                       |                  |                                                          |                    |                             |                          |                    |                     |
| Valid En               | cumbran              | ce Amount                      |                  |                                                          |                    |                             |                          |                    | \$0                 |
| Expende                | d Amour              | nt (SHARE/BO                   | DF)              |                                                          |                    |                             |                          |                    | \$0                 |
| AIPP Am                | ount (BC             | DF)                            |                  |                                                          |                    |                             |                          |                    | \$0                 |
| keversio<br>Appropri   | n Amour<br>ation Ba  | Iance                          |                  |                                                          | _                  |                             |                          |                    | \$60,000            |
| Last Upd               | ate (SHA             | ARE/BOF)                       |                  |                                                          |                    |                             |                          |                    | 3/30/2015           |
| S                      | tate Ag              | jency Data                     |                  |                                                          |                    |                             |                          |                    |                     |
| Local Fis<br>Reauth fi | ical Ager            | nt<br>r Project Ame            | ount             |                                                          |                    |                             |                          | 02000 - Berna      | alillo County<br>S0 |
| Amount                 | Obligate             | d                              | _                |                                                          |                    |                             |                          |                    | \$60,000            |
| Project E              | ind Date             | -10                            |                  |                                                          |                    |                             |                          |                    | 6/30/2017           |
| AIPP Am                | ount                 | nt <u>r</u>                    | -                |                                                          |                    |                             |                          |                    | \$0                 |
| Reauth o               | f Balanc             | e to New Pro                   | ject             |                                                          |                    |                             |                          |                    | \$0                 |
| Reauth to              | o Project            | t # <u>?</u>                   |                  |                                                          |                    |                             |                          |                    |                     |
| Project S              | itatus?              | nt                             | _                | Grant Agreement D14232                                   |                    |                             |                          |                    | 30                  |
| Goal/Mile              | estone a             | chieved Last                   |                  |                                                          |                    |                             |                          | Grant Agreen       | nent issued.        |
| Guarter<br>Goal/Mile   | stone fo             | or next Quarte                 | er               |                                                          |                    | Rece                        | ipt of Notice            | of Obligation t    | o create PO         |
| Project P              | hase                 |                                |                  |                                                          |                    |                             | 0200 - Pur               | chase in Proc      | ess - Ad/Bid        |
| Current E              | Balance              | ata                            | _                |                                                          |                    |                             |                          |                    | \$60,000            |
| Last Age               | ncy Sub              | mission Date                   |                  |                                                          |                    |                             |                          |                    | 3/26/2015           |
|                        | Loca                 | al Data                        |                  |                                                          |                    |                             |                          |                    |                     |
| ICIP Proj              | ect # <mark>2</mark> |                                |                  |                                                          |                    | 0                           | Enter nur                | mbers only - No co | mma separators      |
| ICIP Prio              | rity Year            | /Rank                          |                  |                                                          |                    |                             |                          | 0                  | 0                   |
| Expende                | d Amour              | nt (Local Enti                 | ty) 2            | D Enter numbers                                          | only - No 5        | or comma separators         |                          |                    |                     |
| Project 9              | tatus /1             | norgi Entitola                 |                  | Duoud Enter numbers                                      | only - No S        | or contima separators       | and and the              |                    |                     |
| roject s               | natus (Li            | ocal Enury)2                   |                  | County s on call cont                                    | ompiete<br>tractor | for completion              | cained fro<br>n of media | . C                |                     |
| Project P              | hase (Lo             | ocal Entity)                   |                  |                                                          |                    | 0150                        | Grant Agree              | ement Issued       | ~                   |
| Goal/Mile              | estone ad            | chieved Last                   | Qtr              |                                                          |                    |                             |                          | <u></u>            |                     |
| Goal/Mile              | estone fo            | or Next Qtr (L                 | ocal             | L                                                        |                    |                             |                          | ×                  |                     |
| Entity)                |                      |                                |                  | L                                                        |                    |                             |                          | $\sim$             |                     |
| Valid Co<br>True/Eal   | ntracts in<br>se)    | n Place                        | -1               | Check If valid contracts exist for                       | this project.      |                             |                          |                    |                     |
| No activi              | ty for mo            | onth being                     | -                | Check if there was no activity for                       | r this approp      | priation for month being re | ported.                  |                    |                     |
| reported               | (True/Fa             | Ise)<br>Date (Local)           | -                | 2/5/2015 12:00 5                                         | (hann)             |                             |                          |                    |                     |
| Last Und               | ate (Loc             | al)                            | -                | arorzono 12:00 Pormal: mmoo                              | יויוי              |                             |                          |                    | 3/12/2015           |
|                        | 1                    | <u> </u>                       |                  |                                                          |                    |                             |                          |                    |                     |
|                        |                      |                                |                  | Sub                                                      | mit                |                             |                          |                    |                     |
|                        |                      |                                |                  |                                                          |                    |                             |                          |                    |                     |

7.a. <u>State Agency (use only)</u>: Update all required fields in your section:

Field Names and Types for STATE AGENCY DATA SECTION:

**Local Fiscal Agent Code** - 5 Digit Number assigned to identify local entity. You may access the list of fiscal agent codes from the "Capital Appropriations Search" page or through the following link: <u>https://cpms.dfa.state.nm.us/ExternalDocs/</u> Local%20Fiscal%20Agent%20Codes.pdf.

**Reauth from Prior Project Amount** - enter the unexpended balance of the reauthorized appropriation or the stated amount reauthorized by the Bill, whichever is less. If the appropriation is new, leave amount at zero.

**Amount Obligated** - enter the amount of all Notices of Obligation to reimburse grantee to date.

**Project End Date** - enter the expected project completion date (this is not the reversion date).

**Expended Amount** - enter the total amount expended (not including AIPP transferred to DCA).

**AIPP Amount** - enter the AIPP amount transferred to DCA.

**Reauth of Balance to New Project** - enter the unexpended balance of the reauthorized appropriation or the stated amount reauthorized by the Bill, whichever is less. If the appropriation has not been reauthorized, leave the amount at zero.

**Reauth to Project #** - enter the new appropriation ID number of the project where the unexpended balance has been reauthorized (example I4030).

**Reversion Amount** - enter the unexpended balance reverted either because the project is complete or set to expire based on the reversion date.

**Project Status** - enter a brief description of the project status including progress on the project as well as any financial details that should be noted.

**Goal/Milestone achieved last quarter** - list goals and milestones achieved since the last reporting quarter.

**Goal/Milestone achieved for quarter** - list goals and milestones to be achieved by the next reporting quarter.

**Project Phase** - choose a phase from the drop down box. (For a list of phase options and definitions, refer to page 6.)

Last Agency Submission Date - Enter date when final quarterly update is complete (format: mm/dd/yyyy).

| State                       | Agency D        | ata           |    |                         |                 |    |                 |          |       |                      |                        |
|-----------------------------|-----------------|---------------|----|-------------------------|-----------------|----|-----------------|----------|-------|----------------------|------------------------|
| Local Fiscal Agen           | t Code          |               | T  |                         | 99333           | Ta | xation & Reve   | nue De   | partm | ent                  | ~                      |
| Reauth from Prior           | Project Amo     | unt           | 1  |                         |                 |    | 0               |          | Enter | numbers only - No \$ | or comma separators    |
| Amount Obligated            |                 |               | 1  |                         |                 |    | 0               |          | Enter | numbers only - No \$ | or comma separators    |
| Project End Date            |                 |               | 1  |                         |                 | _  |                 |          |       | ***                  | Enter a valid date     |
| Expended Amount             | t <u>?</u>      |               | 1  |                         |                 | _  | 0               |          | Enter | numbers only - No S  | or comma separators    |
| AIPP Amount                 |                 |               | 1  |                         |                 | _  | 0               |          | Enter | numbers only - No S  | or comma separators    |
| Reauth of Balance           | to New Proje    | ect           | 1  |                         |                 | _  | 0               |          | Enter | numbers only - No S  | or comma separators    |
| Reauth to Project           | # <u>?</u>      |               | 1  |                         |                 | _  |                 |          |       | Ent                  | er with format: fv-xxx |
| Reversion Amoun             | t               |               | 1  |                         |                 | _  | 0               |          | Enter | numbers only - No S  | or comma separators    |
| Project Status?             |                 |               | ١  |                         |                 | -  |                 |          |       | , , ,                | ^                      |
| · -                         |                 |               | I  |                         |                 |    |                 |          |       |                      | ~                      |
| Goal/Milestone ac           | hieved last Q   | uarter        | 1  |                         |                 |    |                 |          |       |                      | <>                     |
| Goal/Milestone for          | r next Quarter  | r             | 1  |                         |                 |    |                 |          |       |                      | 0                      |
| Project Phase               |                 |               | 1  | 0100 - Appropriated 🗸 🗸 |                 |    |                 |          |       |                      |                        |
| Calculated Balanc           | e               |               | 1  |                         |                 | _  |                 |          |       |                      | \$1,500,000            |
| Last Agency Update          |                 |               |    |                         |                 |    |                 |          |       |                      | 2/11/2014              |
| Last Agency Subn            | nission Date    |               | 1  |                         |                 |    |                 |          |       | 1/1/1980 12:00       | Format: mm/dd/yyy      |
|                             | Data Completed  | 1             |    |                         | PROJECT TIMELI  | NE |                 |          |       |                      |                        |
|                             | Expected,       |               |    |                         |                 |    |                 |          |       |                      |                        |
|                             | Completion Date | Amount Funded | FL | uture Funding           |                 |    |                 |          |       |                      |                        |
| Grant Agreement leaved      | 0F N/A          | to Date       | 0  | Amounts                 | Funding Sources | ۲  | Contractor Name | Contract | Amoun | 0                    | nments                 |
| orant Agreement Iooueu      | 00111100012     |               | Ľ  | _                       |                 |    |                 |          |       |                      | Ŷ                      |
| Water Rights                | Jan 1 1980 12   | 0             | 0  |                         |                 | H  |                 | 0        |       |                      | 0                      |
| Easement & Right-of-Way     | Jan 1 1980 12   | 0             | 0  |                         |                 | F  |                 | 0        |       |                      | 0                      |
| Acquisition                 |                 | 0             | 0  |                         |                 | Ē  |                 | 0        |       |                      | 0                      |
| Archaeological Studies      |                 | 0             | 0  |                         |                 | F  |                 | 0        |       |                      | 0                      |
| Environmental Studies       |                 | 0             | 0  |                         |                 | Ē  |                 | 0        |       |                      | 0                      |
| Planning                    |                 | 0             | 0  |                         |                 | Ē  |                 | 0        |       |                      | 0                      |
| Design                      |                 | 0             | 0  |                         |                 | F  |                 | 0        |       |                      | 0                      |
| Construction                |                 | 0             | 0  |                         |                 | Ē  |                 | 0        |       |                      | 0                      |
| Furnish/Equipment           |                 | 0             | 0  |                         |                 | F  |                 | 0        |       |                      | 0                      |
| Total (submit to calculate) |                 | \$0           |    | \$0                     |                 | t  |                 |          | Ş     | )                    |                        |

 The local entity is responsible for completing the project timeline <u>unless</u> the appropriation is not assigned to a local entity, in which case the agency is responsible for the project timeline.

**Project Timeline** - provide required details of Project Timeline including date completed or expected completion date, amount funded to date, future funding amounts, funding sources (i.e. Federal, other State funds, private, etc.), contractor name, contract amount, and additional comments. 7.b. *Local Entity (use only):* Update all required fields in your section:

Field Names and Types for LOCAL DATA SECTION:

**ICIP Project #** - enter the project ID assigned using the DFA ICIP system.

**ICIP Priority Year/Rank** - enter the project priority year/ rank using the DFA ICIP system (format yyyy-###).

**Expended Amount** - enter the total amount actually expended by the local entity.

**Balance** - enter the current appropriation balance.

**Project Status** - enter a brief description of the project status including progress on the project as well as any financial details that should be noted.

**Project Phase** - choose a phase from the drop down box. (For a list of phase options and definitions, refer to page 7 of this document.)

Goal/Milestone achieved last quarter - list goals and milestones achieved since the last reporting quarter. Quarterly information must be reported in the months of March, June, September, December.

Goal/Milestone achieved for quarter - list goals and milestones to be achieved by the next reporting quarter. Quarterly information must be reported in the months of March, June, September, December.

Valid Contracts in Place (True/False) - check the box is valid contracts exist for this project.

No activity for month being reported (True/False) - check the box if there was no activity for this appropriation being reported.

**Last Submission Date** - Enter date when final quarterly update is complete (format: mm/dd/yyyy).

**Project Timeline** - provide required details of Project Timeline including date completed or expected completion date, amount funded to date, future funding amounts, funding sources (i.e. CDBG, Federal, other State funds, private, etc.), contractor name, contract amount, and additional comments.

| Local                                      | Data             |     |            |                                                     |                         |                      |                 |                                        |  |  |  |
|--------------------------------------------|------------------|-----|------------|-----------------------------------------------------|-------------------------|----------------------|-----------------|----------------------------------------|--|--|--|
| ICIP Project #2                            |                  | Τ   |            |                                                     |                         | 0                    | En              | ter numbers only - No comma separators |  |  |  |
| ICIP Priority Year/F                       | Rank             |     |            |                                                     |                         |                      |                 | 0 0                                    |  |  |  |
| Expended Amount                            | (Local Entity    | )2  | 0          | Enti                                                | er numbers only - No    | S or comma separa    | tors            |                                        |  |  |  |
| Balance (Local Ent                         | tity) <u>?</u>   |     | 60000      | 2000 Enter numbers only - No \$ or comma separators |                         |                      |                 |                                        |  |  |  |
| Project Status (Loo                        | al Entity)?      |     | Paseo      | construc                                            | tion complet            | e. Quote wa          | s obtained      | from 🔨                                 |  |  |  |
|                                            |                  |     | Count      | y s on ca                                           | 11 contracto            | or for compl         | etion of m      | edians. 🗸                              |  |  |  |
| Project Phase (Loc                         | al Entity)       | _   |            |                                                     |                         |                      | 0150 - Grant /  | Agreement Issued 🗸 🗸                   |  |  |  |
| Goal/Milestone act<br>(Local Entity)       | nieved Last Q    | tr  | L 1        |                                                     |                         |                      |                 | 0                                      |  |  |  |
| Goal/Milestone for<br>Entity)              | Next Qtr (Lo     | cal |            |                                                     |                         |                      |                 | 0                                      |  |  |  |
| Valid Contracts in<br>(True/False)         | Place            |     | Che        | ck if valid contra                                  | ts exist for this proje | ct.                  |                 |                                        |  |  |  |
| No activity for mor<br>reported (True/Fals | ith being<br>se) |     | Che        | ck if there was n                                   | activity for this app   | ropriation for month | being reported. |                                        |  |  |  |
| Last Submission D                          | ate (Local)      | 4   | 3/5/20     | 15 12:00 For                                        | nat: mm/dd/yyyy         |                      |                 |                                        |  |  |  |
| Last Update (Local                         | )                | -   |            |                                                     |                         |                      |                 | 3/12/2015                              |  |  |  |
|                                            |                  | +   |            |                                                     | Submit                  |                      |                 |                                        |  |  |  |
|                                            |                  |     |            |                                                     |                         |                      |                 |                                        |  |  |  |
|                                            |                  |     |            |                                                     | PROJECT TIMELI          | NE                   |                 |                                        |  |  |  |
|                                            | Expected         |     |            |                                                     |                         |                      |                 |                                        |  |  |  |
|                                            | Completion Date  | Amo | unt Funded | Future Funding                                      | 1                       |                      |                 |                                        |  |  |  |
|                                            | or N/A           | t   | o Date     | Amounts                                             | Funding Sources         | Contractor Name      | Contract Amount | Comments                               |  |  |  |
| Grant Agreement Issued                     | Jan 1 1980 12    | 0   |            | 0                                                   |                         |                      | 0               | $\Diamond$                             |  |  |  |
| Water Rights                               | Jan 1 1980 12    | 0   |            | 0                                                   |                         |                      | 0               | 0                                      |  |  |  |
| Easement & Right-of-Way                    | Jan 1 1980 12    | 0   |            | 0                                                   |                         |                      | 0               | 0                                      |  |  |  |
| Acquisition                                |                  | 0   |            | 0                                                   |                         |                      | 0               | 0                                      |  |  |  |
| Archaeological Studies                     |                  | 0   |            | 0                                                   |                         |                      | 0               | 0                                      |  |  |  |
| Environmental Studies                      |                  | 0   |            | 0                                                   |                         |                      | 0               | 0                                      |  |  |  |
| Planning                                   |                  | 0   |            | 0                                                   |                         |                      | 0               | 0                                      |  |  |  |
| Design                                     |                  | 0   |            | 0                                                   |                         |                      | 0               | 0                                      |  |  |  |
| Construction                               |                  | 0   |            | 0                                                   |                         |                      | 0               | 0                                      |  |  |  |
| Furnish/Equipment                          |                  | 0   |            | 0                                                   |                         |                      | 0               | 0                                      |  |  |  |
| Total (submit to calculate)                |                  |     | \$0        | \$0                                                 |                         |                      | ş               |                                        |  |  |  |

#### **APPOPRIATION PHASE – OPTIONS & DEFINITIONS**

| CODE  | DESCRIPTION                           | PHASE DEFINITION - State Agency                                                                                                    | PHASE DEFINITION - Local Entity                                                                                                    | ACCOUNTING STATUS                                                                                           |
|-------|---------------------------------------|----------------------------------------------------------------------------------------------------|----------------------------------------------------------------------------------------------------|----------------------------------------------------------------------------------------------------|
| 0100  | Appropriated                          | Beginning Phase - default for all appropriations when loaded into<br>CPMS by Capital Outlay Bureau.                                                                                                    | Phase not utilized by Local Entity                                                                                                    | NA                                                                                                    |
| 0110  | Certified                             | Agency certifies they are ready to move forward with this<br>appropriation.                                                                                                    | Phase not utilized by Local Entity                                                                                                    | NA                                                                                                    |
| 0120  | Not Certified                         | Agency indicates they are not ready to move forward with this<br>appropriation. (Explain "Why Not?" in Status/Comments field.)                                                                                                    | Phase not utilized by Local Entity                                                                                                    | NA                                                                                                    |
| 0130  | Budgeted                              | Agency indicates appropriation has been budgeted.                                                                                                    | Phase not utilized by Local Entity                                                                                                    | BUDGETED                                                                                                    |
| 0140  | Not Budgeted                          | Agency indicates appropriation has not been budgeted. (Explain<br>"Why Not?" in Status/Comments field)                                                                                                    | Phase not utilized by Local Entity                                                                                                    | NA                                                                                                    |
| 0150  | Grant Agreement Issued                | Indicates a Grant Agreement has been issued to the local public body                                                                                                    | Indicates the grant agreement has been received from the<br>state agency                                                                                                    | NA                                                                                                    |
| 0160  | Grant Agreement Executed              | Indicates a grant agreement has been received back from the local<br>public body, signed and fully executed                                                                                                    | Indicates grant agreement has been signed by the state<br>agency and is fully executed                                                                                                    | PRE-ENCUMBERED                                                                                              |
| 0175  | Project Planning                      | Appropriation is part of a construction project and appropriation is<br>being used for planning. Explain in Status/Comments specifics on the<br>planning stage for this appropriation.                                              | Appropriation is part of a construction project and<br>appropriation is being used for planning. Explain in<br>Status/Comments specifics on the planning stage for this<br>appropriation.               | ONLY ENCUMBERED PORTION UNDER THIRD PARTY<br>OBLIGATION – BASED ON STATE NOTICE OF OBLIGATION<br>TO GRANTEE |
| 0200  | Purchase in Process                   | Appropriation is for a PURCHASE - use this option if the purchase is<br>in process (i.e. bids, quotes, purchase order in place, etc) Explain<br>in <i>Status/Comments</i> specifics on the purchase.                                | Appropriation is for a PURCHASE - use this option if the<br>purchase is in process (i.e. bids, quotes, purchase order in<br>place, etc) Explain in <i>Status/Comments</i> specifics on the<br>purchase. | ONLY ENCUMBERED PORTION UNDER THIRD PARTY<br>OBLIGATION - BASED ON STATE NOTICE OF OBLIGATION<br>TO GRANTEE |
| 0210  | Project In Design                     | Appropriation is part of a construction project and appropriation is<br>being used for design. Explain in Status/Comments specifics on the<br>design stage for this appropriation.                                                  | Appropriation is part of a construction project and<br>appropriation is being used for design. Explain in<br>Status/Comments specifics on the design stage for this<br>appropriation.                   | ONLY ENCUMBERED PORTION UNDER THIRD PARTY<br>OBLIGATION - BASED ON STATE NOTICE OF OBLIGATION<br>TO GRANTEE |
| 0220  | Project in Construction               | Appropriation is for a construction project and construction has<br>started. Explain in Status/Comments specifics on phase of<br>construction.                                                                                      | Appropriation is for a construction project and construction<br>has started. Explain in <i>Status/Comments</i> specifics on<br>phase of construction.                                                   | ONLY ENCUMBERED PORTION UNDER THIRD PARTY<br>OBLIGATION - BASED ON STATE NOTICE OF OBLIGATION<br>TO GRANTEE |
| 0230  | Substantial Completion                | Appropriation has reached substantial completion. Explain in<br>Status/Comments specifics on completion of this appropriation.                                                                                                    | Project has reached substantial completion. Explain in<br>Status/Comments specifics on completion of this<br>appropriation.                                                                             | ONLY ENCUMBERED PORTION UNDER THIRD PARTY<br>OBLIGATION - BASED ON STATE NOTICE OF OBLIGATION<br>TO GRANTEE |
| 0240  | Project Complete                      | Status on appropriation is complete. If balance remains, indicate<br>balance in <i>Reversion Amount</i> and proceed with reversion process.                                                                                         | Project complete. Notify Agency if a balance remains and<br>is ready to revert.                                                                                                    | ONLY ENCUMBERED PORTION UNDER THIRD PARTY<br>OBLIGATION - BASED ON STATE NOTICE OF OBLIGATION<br>TO GRANTEE |
| 0245  | Purchase Complete                     | Status on PURCHASE is complete. If balance remains, indicate<br>balance in <i>Reversion Amount</i> and proceed with reversion process.                                                                                              | Purchase complete. Notify Agency if a balance remains<br>and is ready to revert.                                                                                                    | ONLY ENCUMBERED PORTION UNDER THIRD PARTY<br>OBLIGATION - BASED ON STATE NOTICE OF OBLIGATION<br>TO GRANTEE |
| 0250  | Project Closed                        | Closed - No further activity for appropriation - appropriation fully<br>expended or balance has been reverted. Submit documentation to<br>Capital Outlay Bureau verifying reversion has been done.                                  | Closed - No further activity for appropriation - appropriation<br>fully expended or balance has been reverted.                                                                                          | BALANCES REVERTED                                                                                           |
| BONDF | Bond election failed - Appr Null      | Used for GOB appropriations where the bond election failed.                                                                                                    | Phase not utilized by Local Entity                                                                                                    | NA                                                                                                    |
| BONDN | Bonds not Sold - Appr Null            | Used for STB appropriations where bonds have not sold - and will not<br>be sold for specific reasons - provide details in Status/Comments.                                                                                          | Phase not utilized by Local Entity                                                                                                    | NA                                                                                                    |
| NONRV | Non-Reverting Funds                   | Used for appropriations where the funds are non- reverting (i.e.<br>Public Schools Capital Outlay).                                                                                                    | Phase not utilized by Local Entity                                                                                                    | PRE-ENCUMBERED                                                                                              |
|       |                                       | Used by Agency who has the appropriation that was reauthorized to<br>another. Agency designates the "unexpended balance" available for<br>the new project in the Reauth of Balance to New Project field and<br>selects this option. |                                                                                                    |                                                                                                    |
| REAUT | Funds reauthorized for another        |                                                                                                    | Phase not utilized by Local Entity                                                                                                    | EXPENDED                                                                                                    |
| PNOPI | Reauthorized but no balance available | Used by both the Agency who has the appropriation tha was<br>reauthorized to another and by the Agency receiving the reauthorized<br>appropriation and there isno "unexpended balance" available for<br>the reauthorization.        | Phone and utilized by Long Faith                                                                                                    | EVENNED                                                                                                    |
| KNOBL |                                       | For all emission already designated as VETO in the Association                                                                                                    | Phase not utilized by Local Entity                                                                                                    | EXPENDED                                                                                                    |
| VETO  | Vetoed projects                       | Proroup projects aiready designated as VETO in the Appropriation<br>Phase field. Do not use for current appropriations.                                                                                                    | Phase not utilized by Local Entity                                                                                                    | NA                                                                                                    |
| VOID  | Project voided - Time lapsed          | Used for STB projects if appropriation was not certified and the time<br>lapsed to certify and sell bonds.                                                                                                    | Phase not utilized by Local Entity                                                                                                    | NA                                                                                                    |

### 8. Once updates are done, print page and click **Submit**. (If you do not submit, updated information will be lost.)

Tip: Print or save page electronically before clicking on submit. Changes may be lost if the system encounters a reporting error. Each monthly print out must be kept in the physical or electronic project file to maintain reporting history.

 Once changes are submitted, the screen will go back to the *"Capital Appropriations"* page. At the top in the yellow header it will display in red "Appropriation ID: ##-##### successfully updated". If you do not receive this statement, the changes were not saved.

TIP: If changes are not saved, TAB in and out of fields to delete extra spaces when updating.

- 10. Repeat steps 5, 6 and 7 for each project you are updating.
- 11. To print a copy (or save electronically) the data for your files, click the <u>Appr ID</u> in blue in the "*Printable Format*" column. Each monthly print out or electronic copy must be kept in the project file to maintain reporting history.
- 12. Upon completion of all updates, click **Logout** at top right corner.

Local Entities (use only): Local Entities are responsible for ensuring the State Agency has updated the Amount Obligated field in the State Agency Data section of CPMS.

**Notice of Obligation (NOO) Exhibit 3** - agency reviews third party agreement and verifies it falls within the scope of work defined in the grant agreement and law language

- ⇒ local entity provides third party agreement between contractor and local entity (BEFORE IT IS FULLY EXECUTED) to the agency
- ⇒ agency issues NOO for the amount of the third party agreement or, for the full amount of the appropriation whichever is less
- ⇒ upon the local entities receipt of the approved NOO, they can execute the third party agreement and proceed with the project
- $\Rightarrow~$  agency issues a purchase order for the amount listed on the NOO

The Amount Obligated and the Expended Amount fields are used to ensure compliance with the following State Board of Finance Provisions.

Before a State Agency can certify the need for severance tax bond proceeds, the project must be developed sufficiently so that the agency reasonably expects to:

1. Have a third party obligation to expend at least five percent, within six months, after the applicable bond proceeds are available for the project; and

2. Expend at least eighty-five percent of the bond proceeds within three years after the applicable bond proceeds are available for the project.

| Capital Appropriations                                                                                                    |                         |        |                |         |           |           |        |  |
|----------------------------------------------------------------------------------------------------|-------------------------|--------|----------------|---------|-----------|-----------|--------|--|
|                                                                                                    | Bernalillo              | o Cou  | nty            |         |           | Home      | Logout |  |
| Open Appropriations Only                                                                                                    |                         |        |                |         |           |           |        |  |
| Click on an Appropriations ID to modify values for that Appropriation.<br>Appropriations that are completed cannot be modified. |                         |        |                |         |           |           |        |  |
| /<br>/                                                                                                    | Appropriation ID: 13-18 | 16 suc | cessfully upda | ited    |           | 0111      |        |  |
| Admin Fiscal Approp ID                                                                                                    | Appropriation Title     | Fund   | State Amount   | Balance | Reversion | Printable |        |  |

| State Agency Data                    |   |                                           |
|--------------------------------------|---|-------------------------------------------|
| ICIP Project #                       | 1 |                                           |
| ICIP Priority #                      |   |                                           |
| Local Fiscal Agent Code              |   | 12004 - Pecos Independent School District |
| Reauth from Prior Project Amount     | 1 | \$0                                       |
| Amount Obligated                     |   | \$0                                       |
| Project End Date                     |   | ***                                       |
| Expended Amount                      |   | \$0                                       |
| AIPP Amount                          |   | \$0                                       |
| Reauth of Balance to New Project     |   | \$0                                       |
| Reauth to Project #                  |   |                                           |
| Reversion Amount                     |   | \$0                                       |
| Project Status                       |   |                                           |
| Goal/Milestone achieved last quarter |   |                                           |
| Goal/Milestone for next quarter      |   |                                           |
| Project Phase                        |   | 0100 - Appropriated                       |
| Current Balance                      |   | \$55,000                                  |
| Last Agency Update                   |   | 11/16/2015 12:00:00 AM                    |
| Last Submission Date                 |   |                                           |

Submit